ハローワーク酒田

ハローワーク内の来所者端末やご自宅のパソコン、タブレット、スマートフォ ンにより、ハローワークインターネットサービス上で全国のハローワークで受 理した求人を検索していただくことが可能です。

求人情報検索>簡単利用法

### 「求人情報検索」のポイント

全国のハローワークで受け付けた求人を検索できます。 (希望する就業場所を指定しての検索をお勧めします。)

- ①求人票は随時更新され、新しいものから順番に表示されます。
- ②募集を取消(採用者決定等)した求人は、その時点で表示されなくなります。
- ③ 自分の希望している条件に見合う求人件数や賃金の相場などを調べることができ、新しい職種に挑戦するときの目安となります。
- ④ 事業所画像情報を見ることにより、事業所の仕事内容が具体化されます。
- ⑤「求職者マイページ」をお持ちの方は、ログインすると検索結果や気になっ た求人を保存できます。※「求職者マイページ」の開設を希望される場合は、ハロー ワークの窓口にお申し出ください。

【注意事項】

・応募の際は、ハローワークで紹介状の交付が必要となります。

| 来所者端末の場合                                                    | 自宅PC等の場合        | スマートフォンの場合                                                              |
|-------------------------------------------------------------|-----------------|-------------------------------------------------------------------------|
| 1000000000000000000000000000000000                          |                 | Individual internationation       (************************************ |
| ハローワークインターネットサービスアドし<br>https://www.hellowork.mhlw.go.jp/ir | ノス<br>ndex.html | サービス検索                                                                  |

## ステップ] 【基本検索条件入力】

#### 各条件を選択・入力すると、その条件に合った求人情報を検索することができます。 また、ご希望の条件をチェックボックスで複数選択して求人情報を検索することもできます。

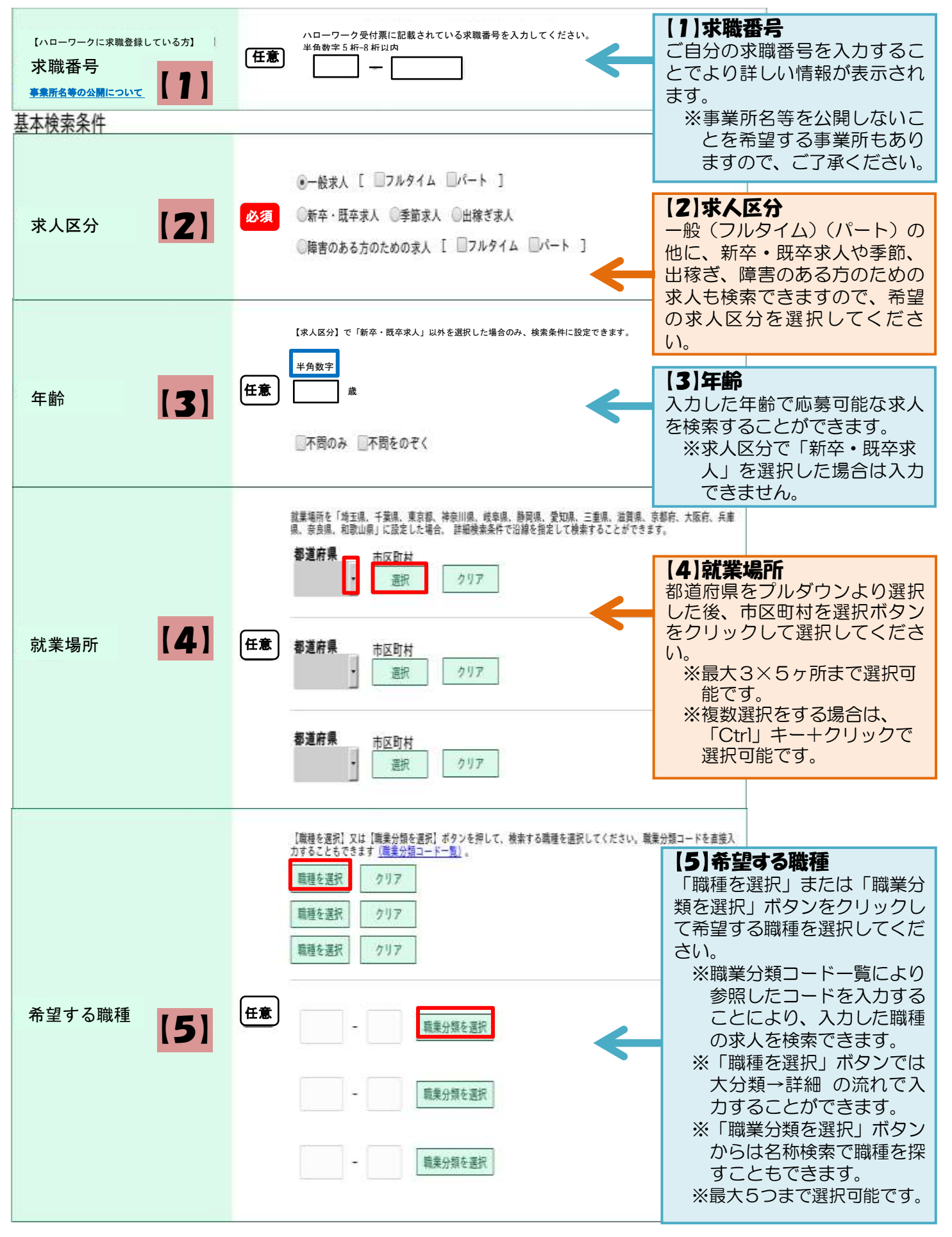

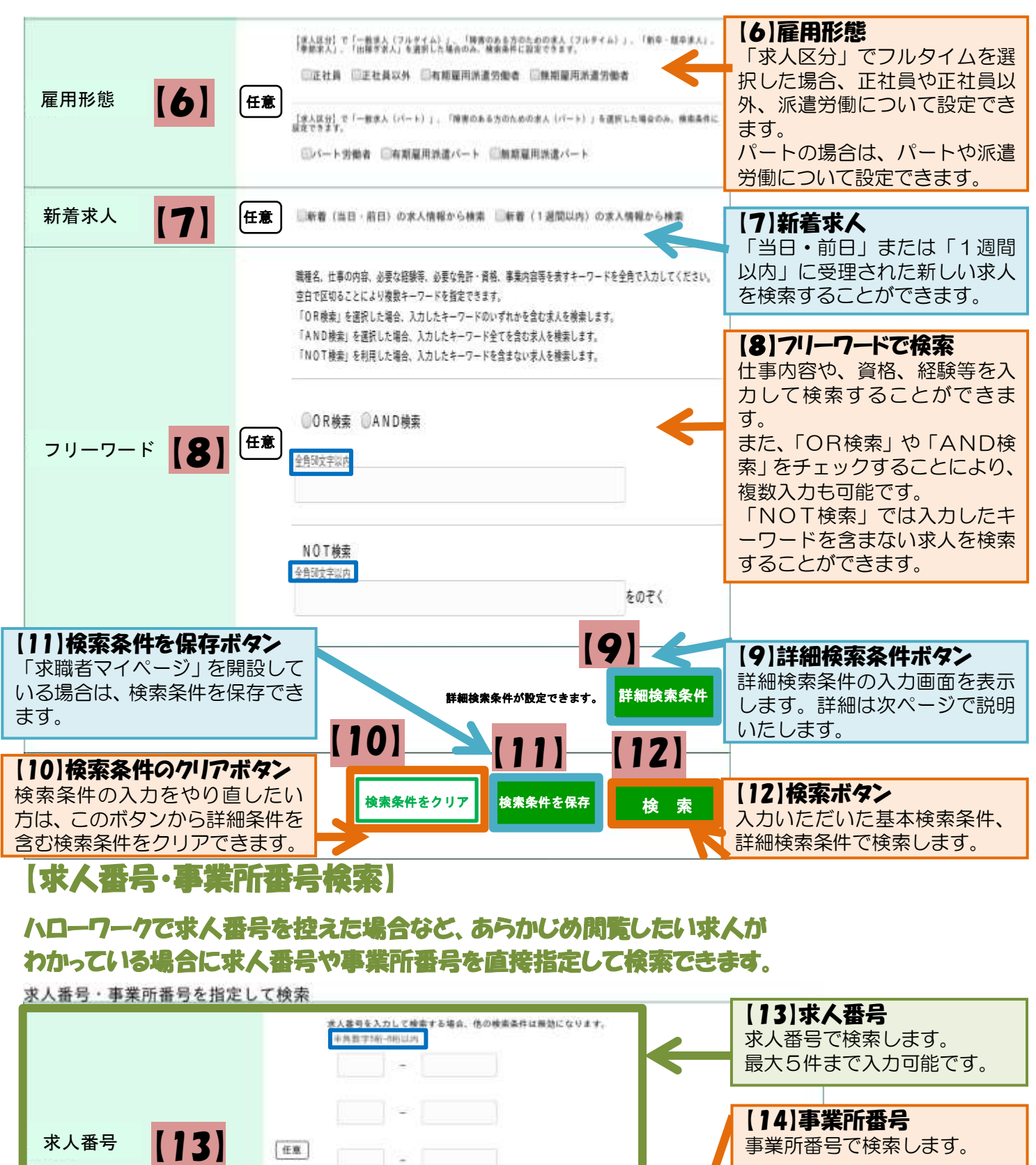

| 求人番号 【13】  | 任意 -                                                |            | 【14】事業所番号<br>事業所番号で検索します。                                      |
|------------|-----------------------------------------------------|------------|----------------------------------------------------------------|
|            |                                                     |            | 【15】番号検索ボタン<br>入力いただいた求人番号また<br>は事業所番号で検索します。<br>他の検索条件はすべてクリア |
| 事業所番号 【】4】 | ▲基所着的た入力1.7時度する場合、他の検索条件は無効になります。<br>本色数字4所-0所以内-1部 | [15        | されますので、ご注意ください。                                                |
|            | 詳細検索条件をクリ                                           | y <b>7</b> | 3                                                              |

# ステップ2 【詳細検索条件入力】

#### 基本条件での検索に加え、さらに詳しく条件を指定した検索ができます。 入力した詳細を検索条件として追加する場合、必ず最後に0Kボタンをクリックしてください。

| 詳細検索条件                                                                                       |                                                                                                    |                                                                    |
|----------------------------------------------------------------------------------------------|----------------------------------------------------------------------------------------------------|--------------------------------------------------------------------|
| 詳細検索条件<br>詳細検素条件を入力して (OK) ボタンを押して (<br>詳細検素条件をクリアする場合、 [詳細検索条件を<br>詳細検索条件の入力をやめる場合、 [キャンセル] | ださい。<br>クリア】ボタンを押してください。<br>ボタンを押してください。                                                                                                    |                                                                    |
| 詳細檢素条件                                                                                       |                                                                                                    |                                                                    |
| <i>Æ</i> <b>A</b>                                                                            | (ノルダイム布主の場合)         (マード布主の場合)           月給(月給換算額)         半角数字、1円単位         時給         半角数字、1円単位                                                                                                    |                                                                    |
| 員金                                                                                           | 日以上 □,手当・固定残業代を含む 円以上                                                                                                    |                                                                    |
| 賞与(前年度実績)                                                                                    | (任意)     (日本)     (日本)     (日本)       (日本)     (日本)     (日本)     (日本)       (日本)     (日本) <th>等<br/>勤務時間や時間外の<br/>する休日等を入力す</th>                                                                                                    | 等<br>勤務時間や時間外の<br>する休日等を入力す                                        |
| 希望する就業時間                                                                                     | 任意     正意     文代制(シフト制)を含まない     武量労働制を含まない     支形労働時間制を含まない     武量労働制を含まない     大方     大方     大     大方     大方     大方     大方     大方     大方     大方     大方     大方     大方     大方     大     大 | か少なすぎる場合<br>が厳しすぎると、<br>か極端に少なくなり<br><u>加は緩めの条件で検</u><br>マに条件を加えなが |
| 時間外                                                                                          | ●指定しない ③あり ③なし         任意         「あり」を選択した場合のみ、検索条件に設定できます。         平均数字         月平均         時間以内                                                                                                    | <u>していくことをお勧</u>                                                   |
| 休日                                                                                           | □月曜日 □火曜日 □水曜日 □木曜日 □金曜日 □土曜日 □日曜日<br>□祝日<br>任意                                                                                                    |                                                                    |
|                                                                                              | 適休二日<br>●指定しない ●毎週 ◎その他<br>検索するこ<br>「派遣・諸員」                                                                                                    | <b>賃</b><br>を指定して求人を<br>とができます。<br>過を含まない」を                        |
| 派遣・請負                                                                                        | 任意   正確   正確   任意   正確   新強   「新会   「新会   「新会   「新会   「新会   「新会   「新会   「新会   「新会   「新会   「新会   「新会   「新会   「新会   「新会   「新会   「新会   「新会   「新会   「新会   「新会   「新会   「新会   「新会   「新会   「新会   「新会   「新会   「新会   「新会   「新会   「新会   「新会   「   「「「「「「「「」」」   「「」」   「「」」   「「」」   「「」」   「「」」   「「」」   「」   「「」   「」   「」   「」   「」   「」   「」   「」   「」   「」   「」   「」   「」   「」   「」   「」   「」   「」   「」   「」   「」   「」   「」   「」   「」   「」   「」   「」   「」   「」   「」   「」     「」   「」   「」   「」   「」 </th <th>すると、派遣・請負を<br/>該索することができま</th>                                                                                                    | すると、派遣・請負を<br>該索することができま                                           |
| 加入保険等                                                                                        | 9。<br>雇用保険 劳災保険 健康保険 厚生年金 公務災害補償 財影<br>企業年金 退職金制度 退職金共済                                                                                                    |                                                                    |
| 契約更新の可能性                                                                                     | 任意 あり [ 原則更新 条件あり ]                                                                                                    |                                                                    |
| 定年制                                                                                          | 任意 ●指定しない ◎あり [ 歳以上 ] ◎なし                                                                                                    |                                                                    |
| 入居可能住宅                                                                                       | 任意 ■単身用あり ■世帯用あり                                                                                                    | 4                                                                  |

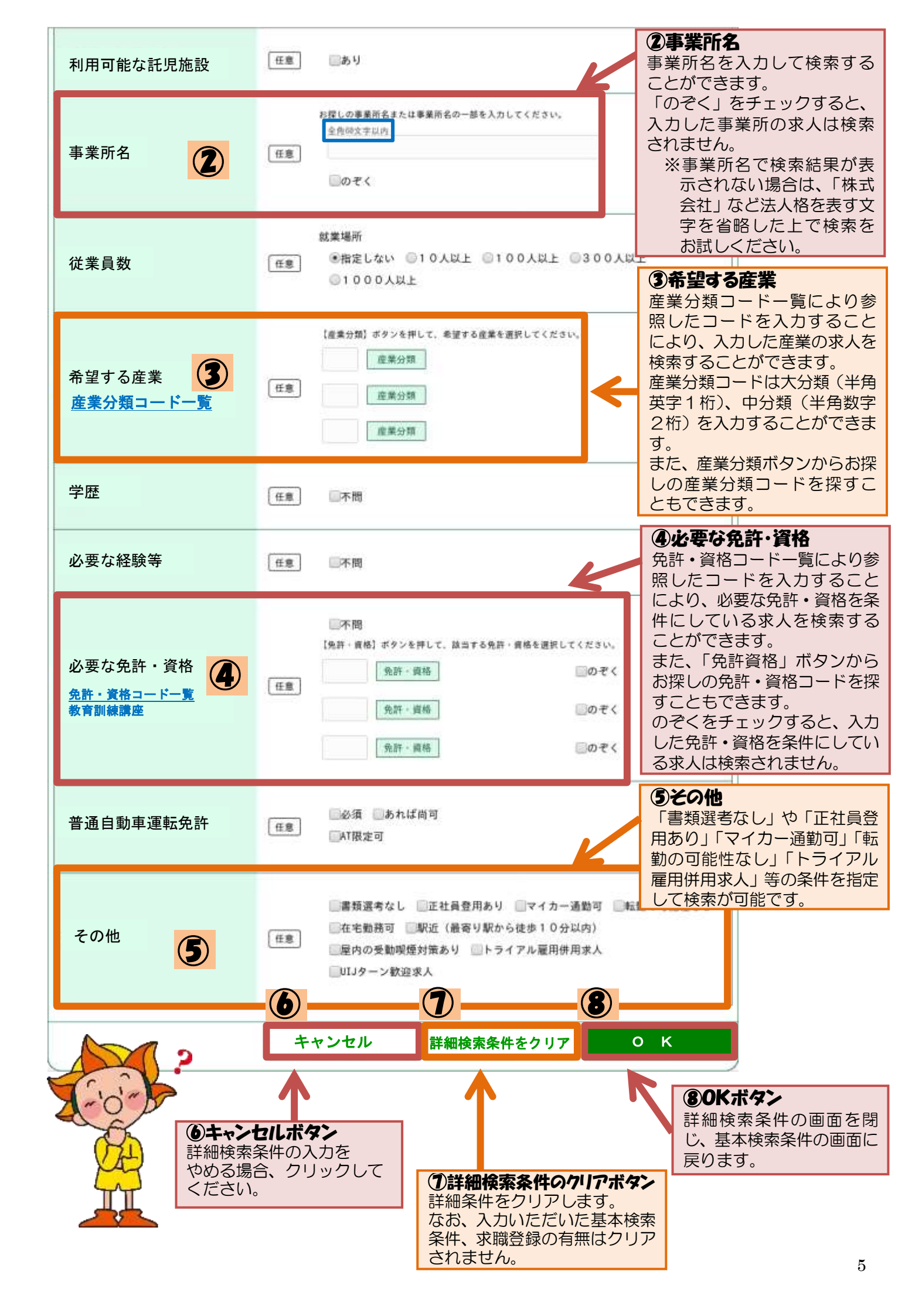

## ステップ3 【検索結果一覧画面の使い方】

#### 指定した条件の求人情報を下部に一覧で表示します。

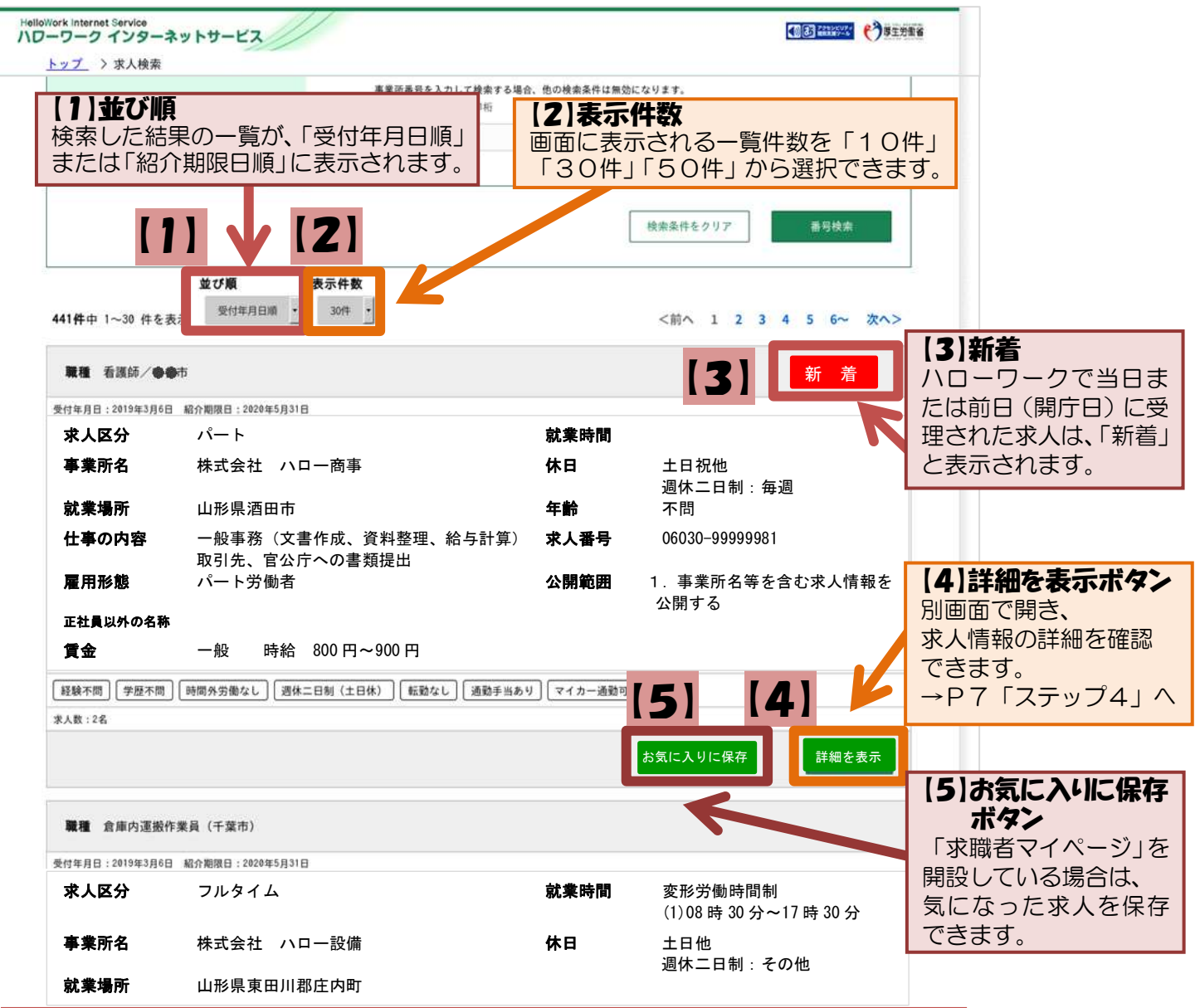

### \* 求職登録すると、閲覧できる情報が増えまな

ハローワークで求職登録をしますと、求職者限定の求人(下記の②)で閲覧できる情報の 幅が広がいます。ハローワーク酒田への求職登録をお勧めします。 求職番号を持っている方は、基本検索条件画面の[1]で求職番号を入力してください。

#### \*事業所名等の情報を公開しています

求人事業所の方の意向により、事業所名等は以下の3つに分けられて公開されます。 ①すべての方に対して、事業所名等を公開。

②ハローワークに求職登録をしている求職者に限定して、事業所名等を公開。 (基本検索条件画面の[1]で求職番号を入力しないと事業所名等が公開に なりませんのでご注意ください。)

③すべての方に対して、事業所名等を公開しない。

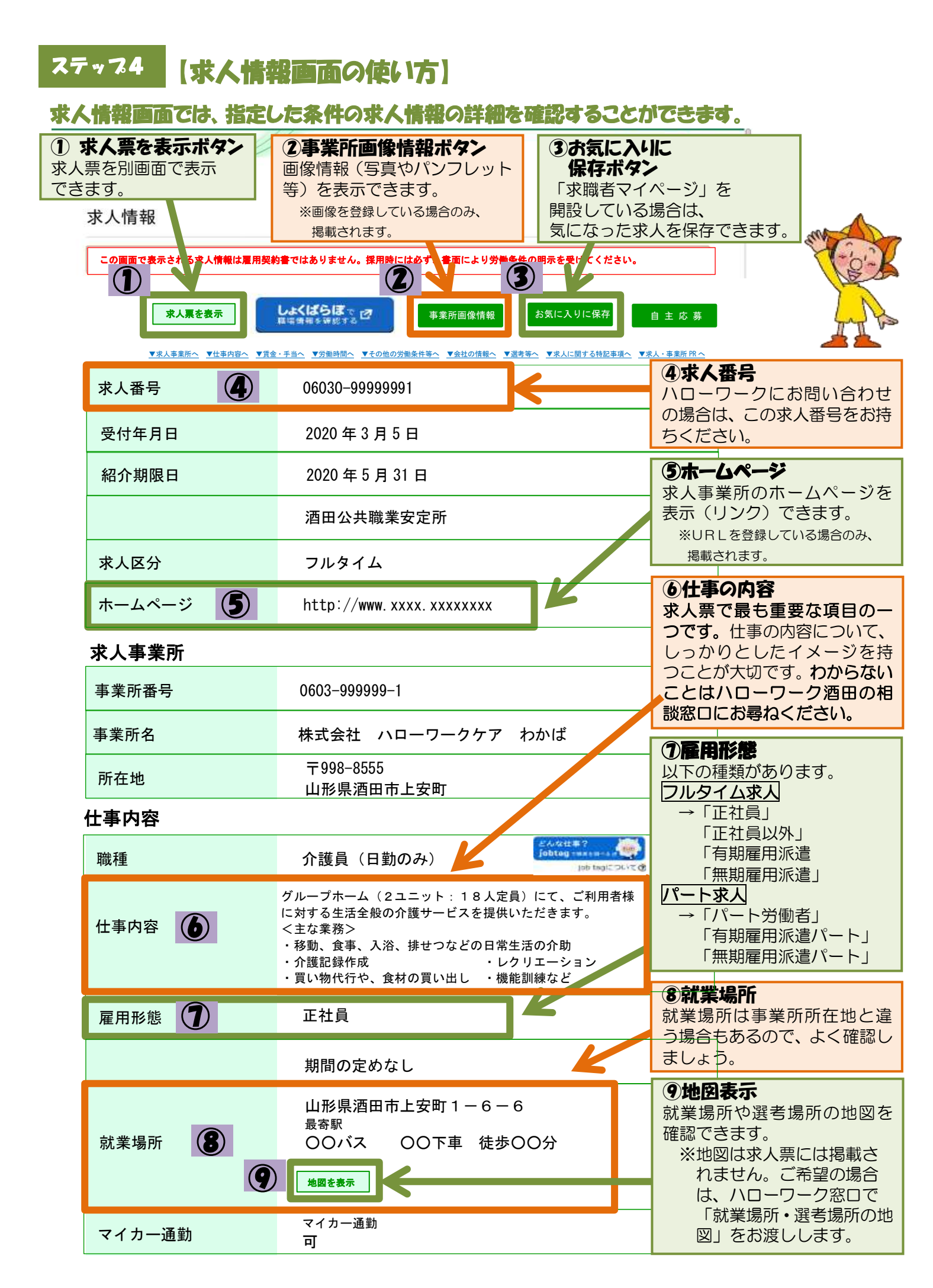

|    | 転勤の可能性                                | 転 勤 の 可 能 性 転 勤 範 囲 あり 酒田市                                             | 10年齢<br>年齢制限は原則禁止されてい                                                                         |
|----|---------------------------------------|------------------------------------------------------------------------|-----------------------------------------------------------------------------------------------|
|    | 年齡                                    | 年齢制限<br>年齢制限<br>制限あり<br>年齢制限該当事由<br>定年を上限<br>年齢制限の理由<br>定年が 60 歳の為     | ますが、厚生労働省令で定めて<br>いる事由に該当している場合<br>に限り、例外的に年齢制限をし<br>て労働者を募集・採用すること<br>が認められています。             |
|    | 学歴                                    | 不問                                                                     | (1)<br>試用期間中は賃金等の労働条                                                                          |
|    | 必要な経験等                                | PC操作可能な方、福祉職経験のある方                                                     | 件が異なることがあります。<br>よく確認しましょう。                                                                   |
|    | 必要な免許・資格                              | 免許・資格名<br>介護職員初任者研修                                                    | <b>②賃金</b><br>税込の金額です(a+b+c)。                                                                 |
|    |                                       | 普通目動車免許(AT限定可)かつ<br>介護職員初任者研修、介護福祉士のいずれか                               | 所得税の他、社会保険料(雇用<br>保険、健康保険、厚生年金、介                                                              |
|    | 試用期間                                  | あり<br><sup>試用期間中の労働条件</sup><br>同条件<br><sup>試用期間中の労働条件の内容</sup><br>6 ヶ月 | 護保険)などが引かれますの<br>で、実際の手取り額は少なくなります。ご注意ください。<br>※パート求人の場合は、時間額                                 |
|    | 賃金・手当                                 |                                                                        | 給制の場合も平均的な勤務                                                                                  |
| 12 | a 十 b<br>(固定残業代がある場合は<br>a + b + c )  | 165,000 円~224,500 円<br>※フルタイム求人の場合は、月額(換算額)、<br>パート求人の場合は時間額を表示しています。  | 時間により時間額に換算されて表示されます。                                                                         |
|    | 基本給(a)                                | 基本給(月額平均)又は時間額<br>150, 000 円~204, 500 円                                | 13固定残業代(c)<br>固定残業代とは、時間外労働の                                                                  |
|    | 定額的に支払われる手当(b)                        | 処遇改善手当 15,000 円~20,000 円                                               | 有無にかかわらず固定的に支<br>給されるものです。「あり」の                                                               |
|    | 固定残業代(c)                              | ※「あり」の場合に表示されます                                                        | 場合はその内容(固定残業代に<br>相当する時間など)をよくご確<br>認ください。※天の問いた棚に                                            |
|    | その他の手当等付記事項(d)                        | 家族手当 配偶者4,000円<br>子 8,000円<br>住宅手当<br>4,000~20,000円                    | 認くたさい。当面の間、6欄に記載されている場合もあるので、あわせてご確認ください。                                                     |
|    | 月平均労働日数                               | 21.5日                                                                  | 孙连入形能华                                                                                        |
|    | 賃金形態等                                 | 月給                                                                     | (1) <b>貞 エル:ぷ寺</b><br>以下の種類があります。<br><b>月給</b> …月額が決められて支給                                    |
|    | 通勤手当 🚺                                | 実費支給(上限あり)月額 10,000 円                                                  | 日給…日額×勤務日数で支給<br>時間給…時間額×勤務時間数                                                                |
|    | 賃金締切日                                 | 固定(月末以外) 20日                                                           | で支給<br><b>年俸制</b> …年額が決められ、<br>冬日に分けて支給                                                       |
|    | 賃金支払日                                 | <sub>支払月 支払日</sub><br>固定(月末以外) 当月 25日                                  |                                                                                               |
|    | 昇給                                    | 昇給制度<br>あり<br>昇給(前年度実績)<br>あり                                          | <ul> <li>()通勤手当</li> <li>()上限なし)…実際に通勤</li> <li>にかかる費用が全額支給</li> <li>()上限あり)…上限額を限</li> </ul> |
|    | 賞与                                    | 賞与制度の有無<br>あり<br>賞与(前年度実績)の有無 賞与(前年度実績)の回数<br>あり 年2回                   | 度に、実際に通勤にかかる費用<br>が支給されます。<br>一定額…表記の一定額が支給<br>なし…通勤手当の支給なし。                                  |
|    | <b>じ昇給・賞与</b><br>前年度実績です。<br>採用後の待遇を約 | 実際に支給される金額は、会社・個人の業績に。<br>約束するものではありませんので、ご注意ください                      | より変動することがあります。<br>小。                                                                          |

#### 労働時間

| 就業時間      | 変形労働時間制<br>1ヶ月単位<br><sup>就業時間 1</sup><br>8 時 30 分~17 時 30 分                                                                                                    | <ul> <li>①就業時間<br/>パート求人の場合、就業時間、</li> <li>労働日数は特に大切な条件です。シフトの都合で希望の時間</li> </ul> |
|-----------|----------------------------------------------------------------------------------------------------|-----------------------------------------------------------------------------------|
| 時間外労働時間 🔞 | 月平均時間外労働時間<br>あり 10 時間                                                                                                    | で勤務できないこともありますので、窓口でよく確認しまし<br>ょう。                                                |
| 休憩時間      | 60 分                                                                                                    |                                                                                   |
| 年間休日数     | 108 日                                                                                                    | 日本の17571110日<br>日出出勤や残業の事です。時期<br>により残業時間に差がある場                                   |
| 休日等       | <ul> <li>休日</li> <li>その他</li> <li>週休二日制</li> <li>その他</li> <li>その他</li> <li>4週8休 シフト制</li> <li>年末年始(12√31~1√3)</li> <li>6ヶ月経過後の年次有給休暇日数</li> <li>10日</li> </ul> | 合があります。                                                                           |

#### その他の労働条件

| 加入保険等 👔  | 雇用保険、労災保険、健康保険、厚生年金                     | 19加入保険等<br>事業所で加入している保険等            |
|----------|-----------------------------------------|-------------------------------------|
| 退職金共済    | 加入                                      | が表示されます。 パート求人の場合、労働条件に             |
| 退職金制度    | あり                                      | よっ ( 在会保険に加入する場合と加入できない場合があります      |
| 定年制      | <sub>定年年齢</sub><br>あり 一律 60 歳           | £9.                                 |
| 再雇用制度    | <sub>上限年齢</sub><br>あり     上限 65 歳まで     |                                     |
| 勤務延長     | なし                                      |                                     |
| 入居可能住宅   | なし                                      |                                     |
| 利用可能託児施設 | なし                                      |                                     |
| 会社の情報    |                                         |                                     |
| 従業員数     | 企業全体 就業場所 うち女性 うちパート<br>50人 22人 12人 14人 |                                     |
| 設立年      | 昭和 56 年                                 |                                     |
| 労働組合     | なし                                      | <b>⑩事業内容、会社の特長</b><br>仕事の内容や労働条件だけで |
| 事業内容     | 老人福祉事業                                  | なく、会社の事業内容や特長も<br>必ず確認しましょう。        |
| 会社の特長    | 設立以来高齢者福祉一筋で、現在は5つの施設を運営                | している。                               |
| 役職/代表者名  | <sub>代表者名</sub><br>理事長 酒田 太郎            |                                     |
| 法人番号     | 1234567890123                           |                                     |
| 就業時間     | フルタイムに適用される就業規則 パートタイムに適用される家<br>あり あり  |                                     |

٦

|                   | 育児休業取得実績                                                  | あり                                                                                                    | ⑦育児休業取得実績<br>これまで育児休業を取得した                               |
|-------------------|-----------------------------------------------------------|----------------------------------------------------------------------------------------------------|----------------------------------------------------------|
|                   | 介護休暇取得実績                                                  | あり                                                                                                    | 実績の有無が表示されます。<br>「無」であっても、取得ができ                          |
|                   | 看護休暇取得実績                                                  | なし                                                                                                    | ないわけではありません。                                             |
|                   |                                                           |                                                                                                    | ***                                                      |
|                   | 採用人数                                                      | 1人                                                                                                    | - <b>辺心券書摂寺</b><br>応募には紹介状が必要となり<br>ますので、応募の前に必ずハロ       |
|                   | 選考方法                                                      | 面接、書類選考、筆記試験、その他                                                                                           | <u>ーワークに来所してください。</u><br>他の応募書類の準備も忘れず                   |
|                   | 求職者への通知方法                                                 | 郵送、電話                                                                                                    | に。ハローワークの窓口では作<br>成した応募書類の添削指導も                          |
|                   | 選考日時等                                                     | その他の選考日時等<br>その他 俊日連絡                                                                                      | 受けられます。                                                  |
|                   | 応募書類等                                                     | <sub>応募書類等</sub><br>ハローワーク紹介状、履歴書(写真貼付)、職務                                                                 | 务経歴書                                                     |
|                   | 応募書類の返戻                                                   | あり                                                                                                    |                                                          |
|                   | 選考に関する特記事項                                                | 作文 事前連絡                                                                                                    |                                                          |
|                   | 担当者                                                       | 課係名、役職名<br>法人事務局<br>担当者名 (カタカナ)<br>ヤマガタ ハナコ<br>担当者<br>山形 花子<br>電話番号<br>0234-27-3111<br>FAX<br>0234-27-3582 |                                                          |
|                   | 求人に関する特記事項                                                |                                                                                                    | のポノに朗まる性幻事で                                              |
| $(\mathbf{Z})$    |                                                           | * 増員募集                                                                                                    | - <b>ジボヘに関9 つ付記争項</b><br>労働条件や応募条件、書類の送                  |
|                   | 求人に関する特記事項                                                | * 応募書類送付先:事業所所在地                                                                                           | 付先など重要なことが記載されている場合があります。<br>漏ら                          |
|                   |                                                           | * 面接場所:採用試験は、就業場所で実施                                                                                       |                                                          |
|                   | 求人・事業所 PR 情報                                              | 「求人・事業所 PR 情報」は求人票には表示されませ                                                                                 | ん。                                                       |
|                   | 研修制度                                                      | 研修制度の内容<br>—                                                                                               | <b>沙求人・事業所 PR 情報</b><br>求人情報の他に、求人・事業所<br>PB 情報を閲覧できます   |
|                   | 事業所に関する特記事項                                               | 退職金共済・福祉医療機構                                                                                               | ※PR情報を登録している<br>場合のみ、掲載されます。<br>※求人票には掲載されませ             |
| 求人†<br>求人0<br>求人1 | 青報は随時更新しておりますが、既<br>の内容が実際と違っていた場合には<br>者に対して事実を確認の上、求人内? | こ募集を締め切っている場合もありますので、ご注意ください。<br>「ハローワーク求人ホットライン」にお申し出ください。<br>容の是正指導・補正等を行います。                            | <ul> <li>・ ・ ・ ・ ・ ・ ・ ・ ・ ・ ・ ・ ・ ・ ・ ・ ・ ・ ・</li></ul> |
|                   | 求人票を表示                                                    | 職場情報総合サイトを開く 事業所画像情報 お気に入りに保存                                                                              |                                                          |
|                   |                                                           | この事業所の求人を検索                                                                                                | $\boldsymbol{\leftarrow}$                                |
|                   |                                                           |                                                                                                    | 13この事業所の求人を検索                                            |
|                   | この事業所が公開している他の求人                                          |                                                                                                    | <b>ホタン</b><br>詳細表示した事業所が複数の求                             |
|                   | <b>職種</b> 介護福祉士<br>受付年月日·2019年12日6日 幻众期間日                 | - 2020 年 2 月 29 日                                                                                          | 人を出している時に他の求人を                                           |
|                   | <b>求人区分</b> フルタイム                                         | . 2017 平 2 7 2 7 1 7 1 1 1 1 1 1 1 1 1 1 1 1 1 1                                                           | 表示します。                                                   |
|                   | <b>事業所名</b> 株式会社 ハローワークク                                  | ア わかば 休日 日祝他<br>週休二日制:その他                                                                                  |                                                          |
|                   | <b>就業場所</b> 山形県酒田市                                        | 年間休日数:106日                                                                                                 | 10                                                       |

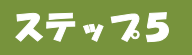

### 【求人情報画面の便利なボタンの使い方】 求人葉を確認・印刷したい、作業風景等の画像情報を閲覧したいすることができます。

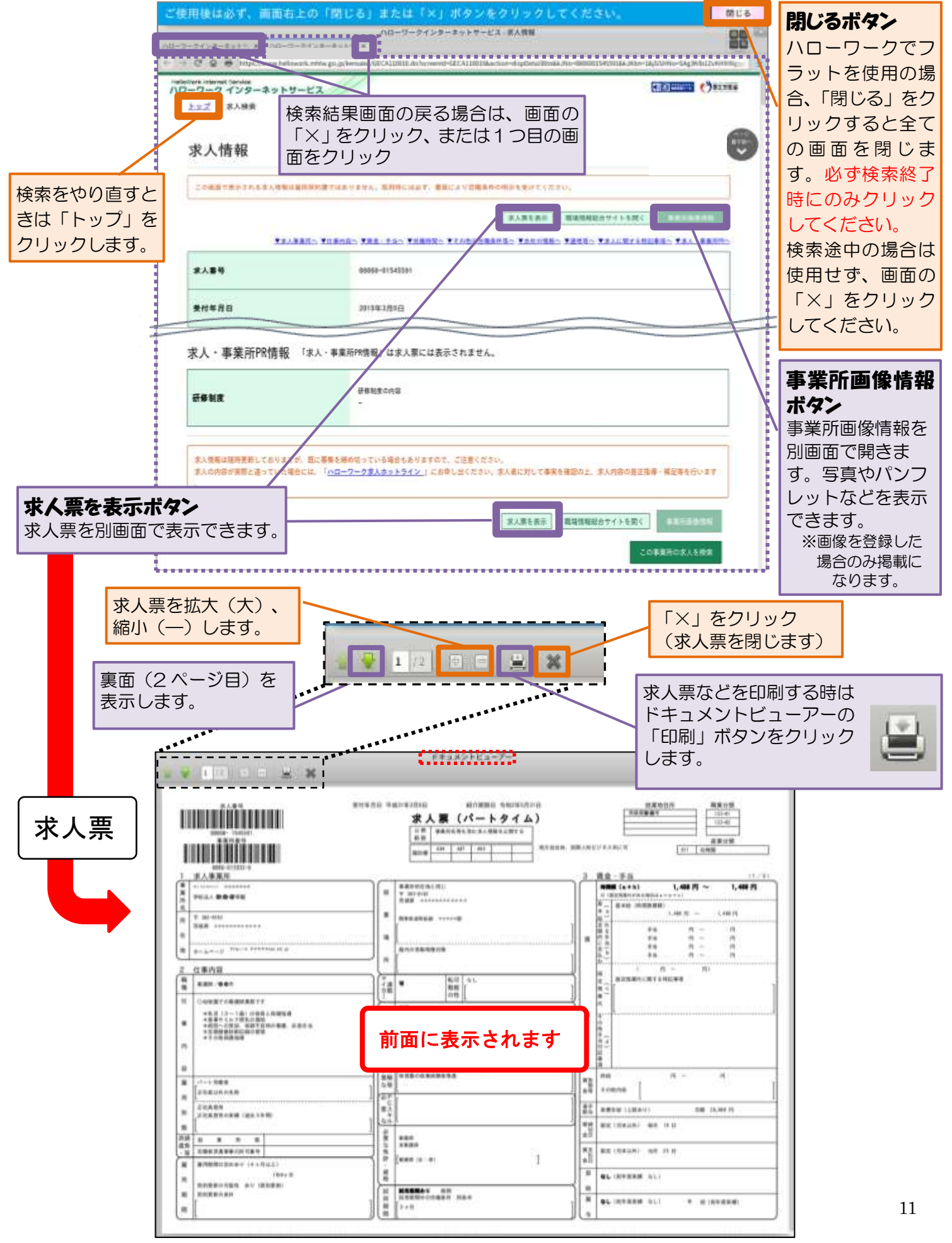

## ステップ6 ハローワーク酒田の相談窓口で 求人条件の詳細を確認し、応募してみましょう

#### 気になる求人があるとき、検索が中々うまくいかない時なども、まずはハローワーク酒田総合受付に! <u>あなたに合ったサービスメニューをご案内いたします。</u>職業相談窓口では就職活動に関するお悩みの相 談や各種支援メニューをご用意しております。 職業相談で不安解消・問題解決しましょう。

応募する前に求人についてもっと知りたい

- ◆応募を検討している求人の内容や条件について、求人票記載以上の情報がある場合は窓口でお伝えし、さらに求人 内容や条件について確認したいことがある場合は、職員が事業所に問い合わせをしてお答えします。
- ◆応募となった場合は、職員が求人事業所と応募方法を確認し、面接日時・場所等を打ち合わせたうえ、「紹介状」を 発行します。

「どのような仕事をしたらよいかわからない」、「自分では求人が探せない」等、再就職について相談がある

- ◆窓口で、職員と相談しながら一緒に求人を検索することができます。また、求職条件に見合った求人票を提供することも可能です。
- ◆若年者の方でどのような仕事をしたらよいかわからない場合は、適職診断をお勧めする場合があります。(下記「ジョ ブプラザさかた」をご案内します。)

「履歴書」「職務経歴書」の作成の方法がわからない、面接に不安がある

- ◆履歴書・職務経歴書の書き方、面接の受け方などのセミナーを開催しています。(就職支援セミナー)
- ◆窓口では、いつでも応募書類の添削・アドバイスを行っています。また、面接に不安のある方もご相談ください。

### まだまだあります、ハローワーク酒田のサービスメニュー!!

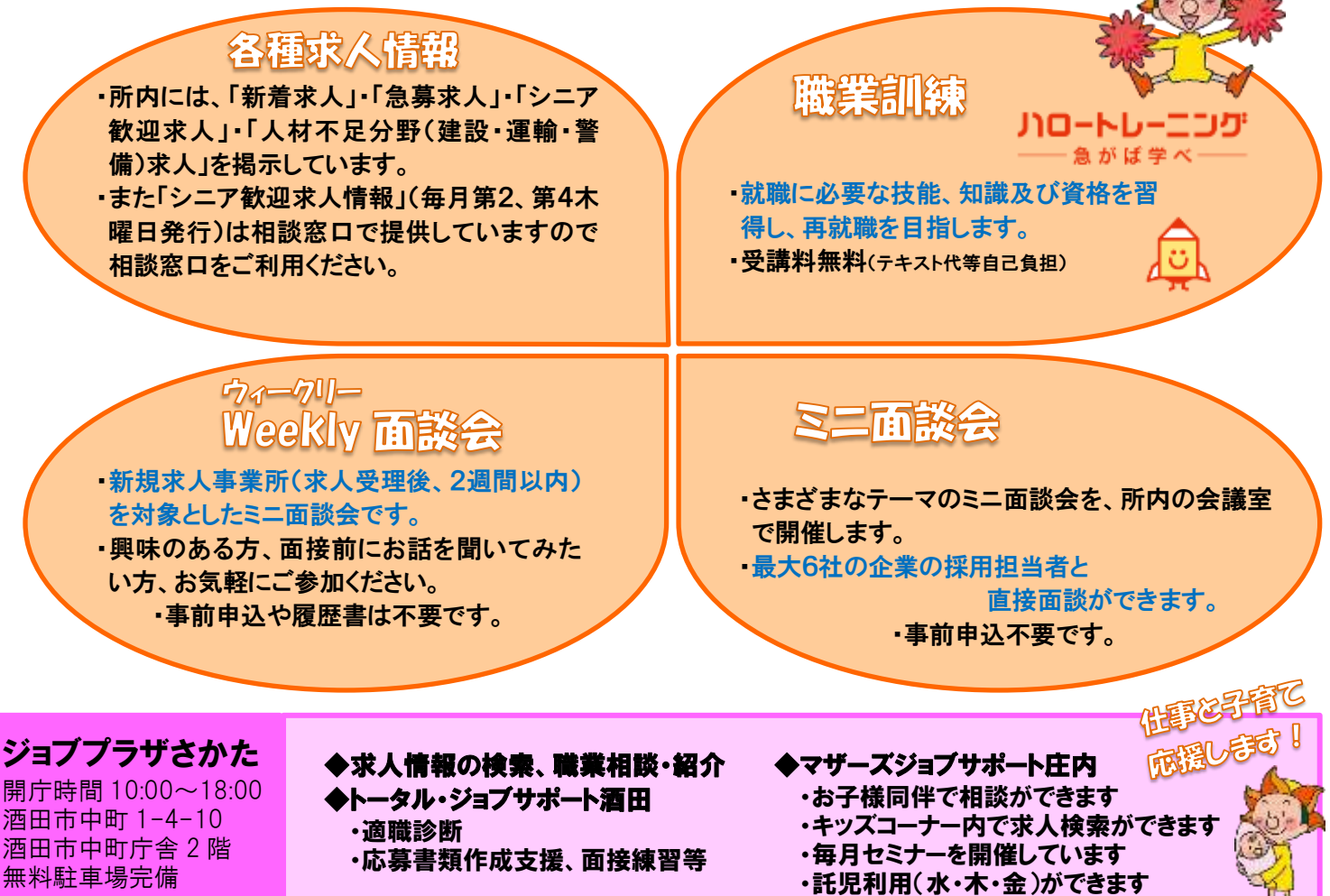